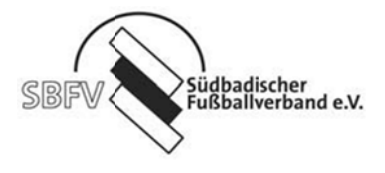

## Arbeitshilfe zur Eingabe von Freundschaftsspielen

Wichtiger Hinweis für die Anlage von Freundschaftsspielen: Alle Freundschaftsspiele müssen 3 Tage vor dem Spieltermin angemeldet sein (3-Tagesfrist).

Gehen Sie auf die Startseite: www.DFBnet.org

| Kontakt Impressum AGB       | Startseite Service Forum Newsletter APP_Download                                                     | Schulungsumgebung        |                       |
|-----------------------------|----------------------------------------------------------------------------------------------------|--------------------------|-----------------------|
|                             |                                                                                                    | Suchbegriff              | NEUE TRIKOTS?!        |
| DFBnet SpielPLUS            | Ergebnismeldung                                                                                      | Verlinkt                 | ONLINE BESTELLEN      |
| Spielplanung / Spielbetrieb |                                                                                                    | FUSSBALL.DE              |                       |
| Spielplanung                | Benutzerkennung 33000160                                                                             | sportmedia               | 14-01                 |
| Meisterschaftsspiele        | Passwort Annelden                                                                                    | Deutscher Fußball-Bund   | Trikotsate<br>ab 299€ |
| Hallenfussball              |                                                                                                    | DEB-Medien               |                       |
| Turnierspiele               | CHICKS MIDNE                                                                                         |                          |                       |
| Pokalspiele                 | DFBnet-News                                                                                          | Dranet Verein            |                       |
| Freundschaftsspiele         |                                                                                                    | ERFOLG -                 | 1 2 6                 |
| Vereinsmellebogen           | Mittwoch, 09. Mai 2012   07:15 DFB-Medien<br>Stellenausschreibung                                    | hicht nur auf dem Platzi |                       |
| Benutzerverwaltung          | DFB-Medien sucht für sofort eine/n erfahrene/n Business Analyst/in                                   | a Jahre                  |                       |
| Schiedsrichteransetzung     | unds. mehr •                                                                                         | restent                  |                       |
| Auswahlmannschaften         | Preitag, 04. Mar 2012   10:05 Allgemeine Informationen<br>Der DFB unterstützt Allianz Girls Cup 2012 | Mit der Software         |                       |
| Lehrgangsverwaltung         | Beim Allianz Girls Cup können Vareine gemeinsam mit einer Allianz                                    | OF BRET VEREIN           |                       |
| Spielbericht                | Agentur ein mehr                                                                                     |                          |                       |

Klicken Sie nach der Anmeldung auf den linken Button *Freundschaftsspiele*. Sie gelangen auf die Seite Freundschaftsspiele

| DFBnet              |                                      | Freun                         | isd            | ichtess<br>Anender 3                                                                                                    |               | 252 900190                    |
|---------------------|--------------------------------------|-------------------------------|----------------|----------------------------------------------------------------------------------------------------|---------------|-------------------------------|
|                     | Freundschaftsspiele Spiele im Verein |                               |                |                                                                                                    | fss 002       |                               |
| Erannda             | Suche nach Freundsc                  | haftsspielen                  | Varain         | and the second second se |               |                               |
| Einstiegsseite      | Spielkennung                         | 23.05.2012 m ois 23.06.2012 m | Mannschaftsart | SV Appenweier                                                                                                    | ×.            | Das Tablet S                  |
| Ergebnismeldung     | Anzeige                              | eigene Spiele                 | $\backslash$   |                                                                                                    |               | von Sony                      |
| Freundschaftsspiele | 🥵 🔒 🍓 Es sind keine                  | Voreinstellungen vorhanden.   | Neues Freu     | ndschaftsspiel Eingaber                                                                                                    | leeren Suchen | Dank 3G überall<br>verbunden. |

Es erscheint immer das aktuelle Datum. Über den Kalender kann das Datum beliebig geändert werden. Sie können aber auch das Datum direkt ändern. Hier erscheint automatisch nach Ihrer Anmeldung Ihr Vereinsname

Um ein neues Freundschaftsspiel anzulegen, klicken Sie den Button Neues Freundschaftsspiel an

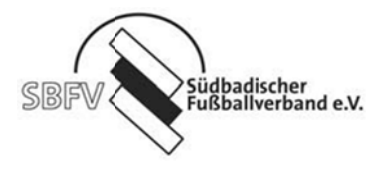

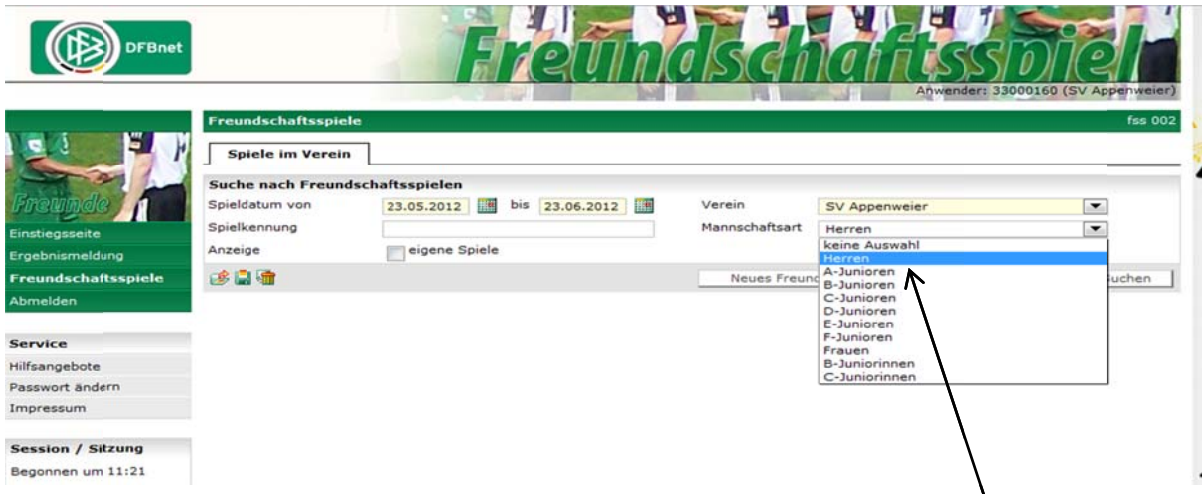

Wählen Sie bitte im Auswahlfeld die Mannschaftsart aus. Zum Beispiel hier die Herren

Im darauf folgenden Bild pflegen Sie die Basisdaten des Freundschaftsspiels ein

| DFBnet              |                     | Ē                  | eth         | asd     | hefi | Anwender: 33000160 (SV Appenveier) |
|---------------------|---------------------|--------------------|-------------|---------|------|------------------------------------|
|                     | Freundschaftsspiele |                    |             |         |      | fss 003                            |
|                     | Basisdaten          |                    |             |         |      |                                    |
| Star 1              | Saison              | 11/12              | Spielstatus |         |      |                                    |
| Brannala            | Spieldatum          | 23.05.2012         | Uhrzeit     | 14:30   |      |                                    |
|                     | Verband             | Südbadischer Fußba | II-Verband  | /       |      |                                    |
| Einstiegsseite      | Heimverein          | SV Appenweier      |             |         |      |                                    |
| Ergebnismeldung     | Heimmannschaftsart  | Herren             |             |         |      |                                    |
| Freundschaftsspiele | Heimmannschaft      | SV Appenweier      | /           |         |      |                                    |
| Abmelden            | Spielklasse Heim    | 2.Kreisliga (B)    |             |         |      |                                    |
| Service             | Gastmannschaftstyp  | Vereinsmannschaft  |             |         | D    |                                    |
| Hilfsangebote       | Gastmannschaftsart  |                    |             | 1       |      |                                    |
| Passwort ändern     | Castmannachaft      |                    | /           | · · · · |      |                                    |
| Impressum           | Spielklasse Gast    |                    | /           | \       |      |                                    |

Zum Beispiel beginnt das Spiel am 23.05.2012 um 14:30 Uhr. Als nächsten Schritt wählen Sie bitte die Mannschaft aus, welche das Spiel bestreitet, in unserem Fall SV Appenweier. Die Zuordnung der Spielklasse der Mannschaft zur Kreisliga B erfolgt automatisch.

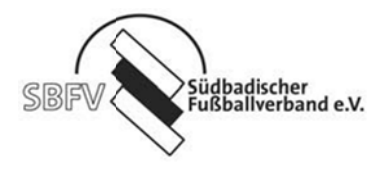

| DFBne           | t                     | 17                  | em          | (1)SG | inch | TUSSIDI               | Q      |
|-----------------|-----------------------|---------------------|-------------|-------|------|-----------------------|--------|
|                 | Freundschaftsspiele   |                     |             |       |      | Anwender: 33000160 (S | V Appe |
| 3 2             | Basisdaten            |                     |             |       |      |                       |        |
| mar 1           | Saison                | 11/12               | Spielstatus |       |      |                       |        |
| nino dia        | Spieldatum            | 23.05.2012          | Uhrzeit     | 14:30 |      |                       |        |
| annas 1         | Verband               | Südbadischer Fußbal | -Verband    |       |      |                       |        |
| egsseite        | Heimverein            | SV Appenweier       |             |       | 2    |                       |        |
| nismeldung      | Heimmannschaftsart    | Herren              |             |       | -    |                       |        |
| ndschaftsspiele | Heimmannschaft        | SV Appenweier       |             |       | -    |                       |        |
| lden            | Spielklasse Heim      | 2.Kreisliga (B)     |             |       |      |                       |        |
|                 | Gastmannschaftstyp    | Vereinsmannschaft   |             |       |      |                       |        |
| ice             | Gastverein            | Anistett            |             | 100   |      |                       |        |
| ngebote         | Gastmannschaftsart    |                     |             |       | 7    |                       |        |
| vort ändern     | Gastmanoschaft        | 1                   |             |       |      |                       |        |
| essum           | Spielklasse Gast      | 1                   |             |       |      |                       |        |
|                 | Schiriansetzungsmodus | Standardansetzung   |             | -     |      |                       |        |
| ion / Sitzung   | -                     | Dianouraanoettang   |             |       |      |                       |        |
| onnen um 11:21  | Spielstätte           | /                   |             |       |      |                       |        |
| uf um 12:39     | Spielstätte           | 33002APP01          |             |       |      |                       |        |
|                 |                       | Sportplatz Appenwei | er          |       |      |                       |        |

Anschließend werden die Daten der Gastmannschaft eingepflegt. Wählen Sie bei Gastmannschaftstyp die Vereinsmannschaft aus, und geben im folgenden Feld den Gastverein an. Die Suchoption ermöglicht Ihnen das Auffinden des entsprechenden Vereins. Bitte geben Sie, wenn möglich, das Vereinskürzel an.

Beispiel: SV Freistett

|                  |                       |                          |             |       | - 11       | Anwender: 3300016 | 0 (SV Appenw |
|------------------|-----------------------|--------------------------|-------------|-------|------------|-------------------|--------------|
|                  | Freundschaftsspiele   |                          |             |       |            |                   | fs:          |
|                  | Basisdaten            |                          |             |       |            |                   |              |
|                  | Saison                | 11/12                    | Spielstatus |       |            |                   |              |
| allandla         | Spieldatum            | 23.05.2012               | Uhrzeit     | 14:30 |            |                   |              |
| stannens 1       | Verband               | Südbadischer Fußball     | -Verband    |       |            |                   |              |
| iegsseite        | Heimverein            | SV Appenweier            |             |       | -          |                   |              |
| bnismeldung      | Heimmannschaftsart    | Herren                   |             |       | -          |                   |              |
| indschaftsspiele | Heimmannschaft        | EV Appapulat             |             |       |            |                   |              |
| elden            | Spielklasse Heim      | 2 Kreislige (B)          |             |       | 10.00      |                   |              |
|                  | Contractor hellin     | 2.Kreisliga (b)          |             |       |            |                   |              |
| vice             | Gastmannschartstyp    | Vereinsmannschaft        |             |       | (Constant) |                   |              |
| angebote         | Gastverein            | SV Freistett             |             |       | and a      | 8 <b>00</b>       |              |
| wort ändern      | Gastmannschaftsart    | Herren                   |             |       |            |                   |              |
| essum            | Gastmannschaft        | Herren                   |             |       |            |                   |              |
|                  | Spielklasse Gast      | A-Junioren<br>B-Junioren |             |       |            |                   |              |
| sion / Sitzung   | Schiriansetzungsmodus | CJunioren                |             |       |            |                   |              |
| onnen um 13:12   |                       | D-Junioren               |             |       |            |                   |              |
|                  | Spielstätte           | F-Junioren               |             |       |            |                   |              |
| laur um 13:43    | Spielstatte           | Frauen                   |             |       |            |                   |              |

Den Gastverein haben Sie über das Suchfeld gefunden. Über das Feld Gastmannschaftsart wählen Sie in unserem Fall die Herren aus

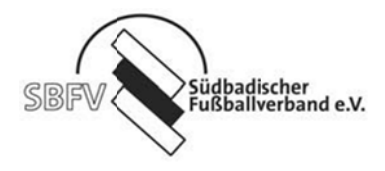

|                                      |                                    |                              | 57          | Din                 | TR    | 1  | Africhiel                                     |
|--------------------------------------|------------------------------------|------------------------------|-------------|---------------------|-------|----|-----------------------------------------------|
|                                      | Freundschaftsspiele                |                              |             |                     |       | 4  | Anwender: 33000160 (SV Appenveler)<br>fss 003 |
|                                      | Basisdaten<br>Saison               | 11/12                        |             | Spielstatus         |       |    |                                               |
| Freunde M                            | Spieldatum<br>Verband              | 23.05.2012<br>Südbadischer   | r Fußbal    | Uhrzeit<br>-Verband | 14:30 | 11 |                                               |
| Einstiegsseite<br>Ergebnismeldung    | Heimverein<br>Heimmannschaftsart   | SV Appenwe                   | sier        |                     |       | -  |                                               |
| Freundschaftsspiele<br>Abmelden      | Heimmannschaft                     | SV Appenwe                   | ier         |                     |       | -  |                                               |
| Service                              | Gastmannschaftstyp                 | Vereinsmann                  | nschaft     |                     |       | •  | _                                             |
| Hilfsangebote                        | Gastwannschaftsart                 | SV Freistett<br>Herren       |             |                     |       | •  | 4 <b>m</b>                                    |
| Impressum                            | Gastmannschaft<br>Spielklasse Gast | Bitte auswäh<br>Bitte auswäh | ilen<br>len |                     |       |    |                                               |
| Session / Sitzung                    | Schiriansetzungsmodus              | SV Freistett                 | 2<br>3      |                     |       |    |                                               |
| Begonnen um 13:12<br>Ablauf um 13:43 | Spielstätte<br>Spielstätte         | 33002APP01                   |             |                     |       |    |                                               |

Im Auswahlfeld **Gastmannschaft** wählen Sie die Mannschaftsnummer aus. In unserem Fall den SV Freistett 1

|                                          | Freundschaftsspiele   |                                                                                                    |                                                                        |              |       |  |   |     |
|------------------------------------------|-----------------------|----------------------------------------------------------------------------------------------------|------------------------------------------------------------------------|--------------|-------|--|---|-----|
| § 🗳 🕅                                    | Basisdaten            |                                                                                                    |                                                                        |              |       |  |   |     |
|                                          | Saison                | 12/13                                                                                                    | Spielstatus                                                            |              |       |  |   |     |
| the de                                   | Spieldatum            | 04.07.2012                                                                                                    | Uhrzeit                                                                | 08:00        |       |  |   |     |
| TIMOR L                                  | Verband               | Südbadischer Fußball-                                                                                              | Verband                                                                |              |       |  |   |     |
| jsseite                                  | Heimverein            | SV Waldkirch                                                                                                    |                                                                        |              | -     |  |   |     |
| dschaftsspiele                           | Heimmannschaftsart    | Herren                                                                                                    |                                                                        |              | -     |  |   |     |
| administration                           | Heimmannschaft        | SV Waldkirch                                                                                                    |                                                                        |              | -     |  |   |     |
| len                                      | Spielklasse Heim      | Verbandsliga                                                                                                    |                                                                        |              | 10550 |  |   |     |
|                                          | Gastmannschaftstyn    | Varainsmannschaft                                                                                                  |                                                                        |              | -     |  |   |     |
| e                                        | Gastverein            | EC Kollonu                                                                                                    |                                                                        |              |       |  |   |     |
| gebote                                   | Gastmannschaftsart    | Hassan                                                                                                    |                                                                        |              |       |  |   |     |
| rt ändern                                | Gastmannschaft        | FC Kellenu                                                                                                    |                                                                        |              |       |  |   |     |
| erdaten ändern                           | Spielklasse Cast      | 1 Kreislige (A)                                                                                                    |                                                                        |              | 0.00  |  |   |     |
| isum                                     | Spielkiasse Gast      | Tikreisiiga (A)                                                                                                    |                                                                        |              |       |  |   |     |
|                                          | Schmansetzungsmödus   | Standardansetzung                                                                                                  |                                                                        |              | 1000  |  |   |     |
| on / Sitzung<br>nen um 08:40<br>um 09:11 | Informationen für den | Gruppenansetzung au<br>Gruppenansetzung au<br>Vereinsansetzung (H<br>Ansetzung aus Kreis H<br>Ansetzung aus Bezirk | is Gruppe<br>is Heim-Verein<br>eimverein )<br>Heimverein<br>Heimverein |              |       |  |   |     |
|                                          |                       |                                                                                                    | \                                                                      |              | .::   |  |   |     |
|                                          | Spielstätte           |                                                                                                    |                                                                        |              |       |  |   |     |
|                                          | Spielstätte           | 33003WAL01                                                                                                    |                                                                        | $\backslash$ |       |  |   |     |
|                                          |                       | Elztalstadion Waldkird                                                                                             | h                                                                      |              |       |  |   |     |
|                                          |                       | 79183 Waldkirch                                                                                                    |                                                                        |              |       |  |   |     |
|                                          |                       | Jahnstr. 1                                                                                                    |                                                                        |              |       |  |   |     |
|                                          | Zurück                |                                                                                                    |                                                                        |              |       |  |   | Spe |
|                                          |                       |                                                                                                    |                                                                        |              |       |  | _ |     |
|                                          |                       |                                                                                                    |                                                                        | · · · · ·    |       |  |   |     |

Spielklasse (Verbandsliga oder Landesliga) so ist dort Ansetzung aus Bezirk Heimverein auszuwählen. Danach noch bitte speichern

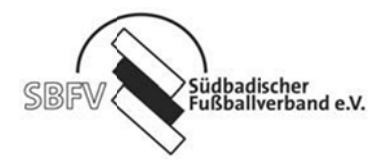

| DFBnet            |                        | E                                           | OTT                          | AR    |    | ARCHIOI                         |
|-------------------|------------------------|---------------------------------------------|------------------------------|-------|----|---------------------------------|
|                   | Freundschaftsspiele    |                                             | SCIII                        | MARK  |    | Anwender: 33056360 (Karlheinz H |
|                   | Basisdaten             |                                             |                              |       |    |                                 |
| and I i           | Saison                 | 12/13                                       | Spielstatus                  |       |    |                                 |
| manin dia         | Spieldatum             | 03.07.2012                                  | Uhrzeit                      | 15:00 |    |                                 |
| returnate T       | Verband                | Südbadischer Fußball-                       | Verband                      |       |    |                                 |
| stiegsseite       | Heimverein             | SV Waldkirch                                |                              |       | •  |                                 |
| undschaftsspiele  | Heimmannschaftsart     | Herren                                      |                              |       | -  |                                 |
| einsadminstration | Heimmannschaft         | CV Waldkirch 2                              |                              |       | -  |                                 |
| nelden            | Spielklasse Heim       | 2.Kreisliga (B)                             |                              | 1     | -  |                                 |
|                   | Gastmannschaftstun     | Lincipal (D)                                |                              |       | =1 |                                 |
| vice              | Castuarein             | vereinsmannschaft                           |                              |       |    |                                 |
| sangebote         | Gastverein             | FC Kollnau                                  |                              | 1     |    |                                 |
| swort ändern      | Gastmannschaftsart     | Herren                                      |                              |       |    |                                 |
| utzerdaten ändern | Gastmannschaft         | FC Kollnau                                  |                              |       | •  |                                 |
| pressum           | Spielklasse Gast       | 1.Kreisliga (A)                             |                              |       |    |                                 |
|                   | Schiriansetzungsmodus  | Standardansetzung                           |                              |       | -  |                                 |
| ssion / Sitzung   | Information on für den | Standardansetzung<br>Gruppenansetzung au    | s Gruppe                     |       |    |                                 |
| gonnen um 16:10   | Informationen für den  | Gruppenansetzung au<br>Vereinsansetzung (He | s Heim-Verein<br>eimverein ) |       |    |                                 |

Handelt es bei der Heimmannschaft um eine Spielklasse innerhalb des Bezirks (Bezirksliga, Kreisliga A, B, oder C) so ist dort **Standardansetzung** auszuwählen

| System 1   | Freundschaftsspiele     |                     |             |                |              | fs                       |
|------------|-------------------------|---------------------|-------------|----------------|--------------|--------------------------|
|            | Fehlermeldungen / H     | inweise             |             |                |              |                          |
|            | Die Spielstätte wurde g | ebucht!             |             |                |              |                          |
|            | Basisdaten              |                     |             |                |              |                          |
|            | Saison                  | 11/12               | Spielstatus | Spiel geplant  |              |                          |
| Second     | Spielkennung            | 530004177           | Staffelname | FS/H/LL/SBFV/1 |              |                          |
| ftsspiele  | Spieldatum              | 24.05.2012          | Uhrzeit     | 14:30          |              |                          |
| No. Spicic | /erband                 | Südbadischer Fußbal | I-Verband   |                |              |                          |
| ,          | leimverein              | SV Hausach          |             |                |              |                          |
| ,          | leimmannschaftsart      | Herren              |             |                |              |                          |
|            | leimmannschaft          | SV Hausach          |             |                |              |                          |
| ern        | Spielklasse Heim        | Landesliga          |             |                |              |                          |
|            | Gastmannschaftstyp      | Vereinsmannschaft   |             |                |              |                          |
|            | Gastverein              | SV Freistett        |             |                |              |                          |
| itzung     | Gastmannschaftsart      | Herren              |             |                |              |                          |
| n 14:38 o  | Sastmannschaft          | SV Freistett        |             |                |              |                          |
| :11        | Spielklasse Gast        | Bezirksliga         |             |                |              |                          |
| 1          | Schiriansetzungsmodus   | Ansetzung aus Kreis | Heimverein  |                |              |                          |
| 1          | Informationen für der   | n Ansetzer          |             |                |              |                          |
|            |                         |                     |             |                |              |                          |
| 1          | Spielstätte             |                     |             |                |              |                          |
|            | Spielstätte             | 33002HAU01          |             |                |              |                          |
|            |                         | Sportplatz Hausach  |             |                |              |                          |
|            |                         | 77756 Hausach       |             |                |              |                          |
|            |                         | Waldstr. 8          |             |                |              |                          |
|            | Zurück                  |                     |             |                | Spieldetails | Neues Freundschaftsspiel |
|            |                         |                     |             | /              | 1            | 7                        |

In dieser Maske haben Sie die Möglichkeit durch den Menüpunkt **Neues Freundschaftsspiel** ein neues Spiel anzulegen.

Im Menüpunkt **Spieledetails** werden Ihnen die genauen Daten des eben gespeicherten Spiels angezeigt, mit der Option einige Details zu ändern.

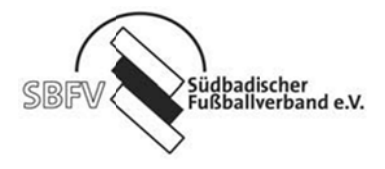

In der Detailansicht sind die Daten Ihres angelegten Spiels ersichtlich.

| DFBnet SpielPLUS   | DFBnet ×         | SpielPLUS - Freund    | dschaftsspi × +      |                          |                       |                             |
|--------------------|------------------|-----------------------|----------------------|--------------------------|-----------------------|-----------------------------|
| Eroebnismeldung    | Spielkennung     | 530004177             | Spieltag 48          | Schlüsseltag             |                       | Soieleliste 🕞               |
| Freundschaftsmiele |                  |                       |                      |                          |                       |                             |
| Abmelden           | Spieldetails     |                       |                      |                          |                       |                             |
|                    | Spieldatum       | 24.05.2012            | Uhrzeit 14:30        | O Spiel ist ge           | plant                 |                             |
| Service            | Ergebnisse       |                       |                      |                          |                       |                             |
| Hilfsangebote      |                  |                       | SV Hausac            | h · SV Freistett         |                       |                             |
| Passwort ändern    | Zwischenständ    | e                     | zur Halbzeit         | 1                        |                       |                             |
| Impressum          | Endstand         |                       | Ergebnis             | 1                        | Sonderereignis        | kein Sonderereignis 💌       |
| Session / Sitzung  | Sonderwertu      | ngen, Karten, Strafer | 1                    |                          |                       |                             |
| Begonnen um 14:38  |                  |                       | SV Hausac            | h · SV Freistett         |                       |                             |
| Ablauf um 15:23    | Tore / Punkte    |                       |                      | :                        |                       |                             |
|                    |                  |                       | +Tore -Tore P        | kt. +Tore -Tore Pkt.     |                       |                             |
|                    | Karten / Strafe  | n                     |                      |                          |                       |                             |
|                    |                  |                       | • • • • •            |                          | \$                    |                             |
|                    | Wertungsart,     | Ergebnisfreigabe      |                      |                          |                       |                             |
|                    | Wertungsart      |                       |                      |                          | Ergebnisfreig         | abe                         |
|                    | Schiedsrichte    | er                    |                      |                          |                       |                             |
|                    | keine Spielleitu | ing vorhanden         |                      |                          |                       |                             |
|                    | Spielstätte      |                       |                      |                          |                       |                             |
|                    | Spielstätte      | Sportplatz Hausach    | 1                    | Spielstättentyp Rasenpla | tz 🛐 Spielsta         | itte wurde gebucht          |
|                    |                  | Waldstr. 8            |                      | Zuschauer                |                       |                             |
|                    |                  | 77756 Hausach         |                      |                          |                       |                             |
|                    |                  |                       |                      |                          | Spielstätte austausch | en Spielstättenbelegung     |
|                    | Änderungsin      | formationen           |                      |                          | 1                     | Ŷ                           |
|                    | Erste Ergebnist  | meldung am            | von                  |                          |                       |                             |
|                    |                  | über                  | Ergebni              | s                        | /                     |                             |
|                    | Letzte Ergebnis  | meldung am            | von                  | /                        |                       |                             |
|                    | Letzte Änderun   | g am 23.05            | .2012 14:41:13 von 3 | 33002280 SV Hausach      |                       |                             |
|                    |                  |                       |                      |                          |                       | Anderungshistorie           |
|                    | Zurück           |                       | Rückgängig           | Ergebnis Uschen St       | piel absetzen   Hein  | nrecht tauschen   Speichern |
|                    |                  |                       |                      |                          |                       | K                           |

Hier haben Sie die Möglichkeit des Spielstättenaustauschs oder des Heimrechttauschs.

Nachdem betätigen des Buttons **Spielstättenaustausch**, erhalten Sie eine Übersicht Ihrer gemeldeten Spielstätten. Sie müssen danach nur noch die entsprechende Spielstätte zuordnen

| SBFV                | Südbadischer<br>Fußballverband | e.V.        |            |         |            |     |                                                     |       |         |
|---------------------|--------------------------------|-------------|------------|---------|------------|-----|-----------------------------------------------------|-------|---------|
| DFBnet              |                                |             | 57         | Ø       | Tink       | 7   | schoftssbi                                          | 10)   | П       |
| Schulungs-Syslem    | Meisterschaft                  |             |            |         |            |     | Anwender: 33002280                                  | (sv   | Hause   |
|                     | Staffelinfo                    |             |            |         | 2011-11-1  |     |                                                     |       |         |
| Son /               | Saison 11/12                   |             | Hannschal  | tsart H | ierren     |     | Staffel FS/H/LL/SBFV/1                              |       |         |
| Seannala            | RSP U                          |             | spieikiass | e L     | andesliga  |     | Statteityp Freundschaftsturnier                     |       |         |
| ri cuiters          | Grobe 0                        | ~           | aepiet     |         | udbaden    |     | Status Spielbetrieb freigege                        | ioen: |         |
| Einstiegsseite      | Spielinfo                      |             | 0000000    | 10231   |            |     |                                                     |       |         |
| Ergebnismeldung     | Spielkennung 53000417          | 6 5         | Spieltag   | 48      |            |     | SV Hausach - SV Freistett                           |       |         |
| Freundschaftsspiele | Spieldetails                   |             |            |         |            |     |                                                     |       |         |
| Abmelden            | Spieldatum 23.05.20            | 12          | Uhrzeit    | 14:30   | D. 🕑 😭     |     | 🥘 Spiel ist geplant                                 |       |         |
| Service             | Heimspielstätten               |             |            |         |            |     |                                                     |       |         |
| Hilfsangebote       | A Bezeichnung                  | Тур         |            | Größe   | VA Nummer  | Pla | ntz Adresse                                         | FI    | km I    |
| Passwort ändern     | 🚰 🔢 Sportplatz Fischerb        | ach Rasenpi | atz        | 1/1     | 33002FIS01 | 1   | 77716 Fischerbach, Sportplatz 1                     |       | 6       |
| Impressum           | Sportplatz Hausach             | Rasenp      | latz       | 1/1     | 33002HAU01 | 1   | 77756 Hausach, Waldstr. 8                           |       | 0       |
|                     | 🚰 🌃 Stadion Haslach            | Rasenp      | latz       | 1/1     | 33002HAS01 | 1   | 77716 Haslach im Kinzigtal (Haslach), Strickerweg 8 | 3     | 6       |
| Session / Sitzung   | Zurück                         |             |            |         |            |     | Weitere                                             | Spiel | istätte |
|                     |                                |             |            |         |            |     |                                                     |       |         |

Sollten Sie eine andere Spielstätte wünschen, klicken Sie auf weitere Spielstätte.

Sie erhalten nun eine Maske in der Sie Eingaben für die Suche der Spielstätte einpflegen.

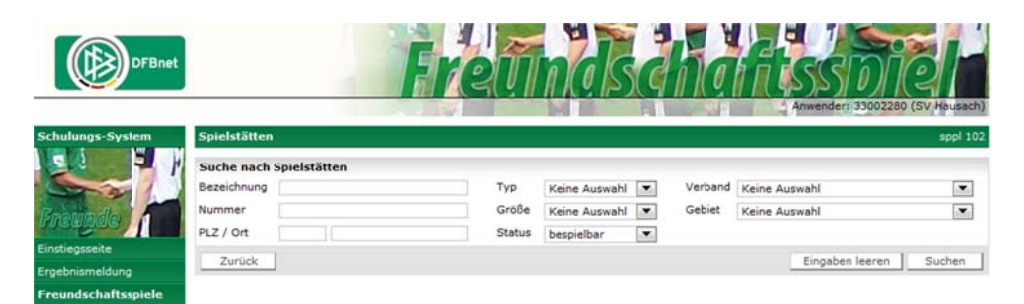

Nach der Eingabe des **Ortes** und des betätigen des **Suchen** Buttons erhalte Sie die Auswahl der Spielstätten für diesen Ort, welchen Sie jetzt **zuordnen** können.

| DFBnet              |                                       | Ĩ               | rei          |              | k     | đi         |                                            |
|---------------------|---------------------------------------|-----------------|--------------|--------------|-------|------------|--------------------------------------------|
| Schulungs-System    | Spielstätten                          |                 |              |              |       |            | sppl 102                                   |
|                     | Suche nach Spielstätte<br>Bezeichnung |                 | Тур          | Keine Au     | swahl | Ve         | srband Keine Auswahl                       |
| Freunde             | PLZ / Ort                             | wolfach         | Sta          | tus beroielb | ar    | Ge Ge      | Keine Auswahl                              |
| Einstiegsseite      |                                       |                 | 010          | Despielo     | ar    | 1.0        | А                                          |
| Ergebnismeldung     | Zuruck                                |                 |              |              |       |            | Eingaben leeren Suchen                     |
| Freundschaftsspiele | ABezeichnung                          | Typ             | Größe        | VA Nummer    | Platz | Status     | Adresse                                    |
| Abmelden            | Sporthalle Worrach                    | Halle           | ganzer Platz | 33002WOLZ1   |       | bespielbar | 77709 Wolfach, Erdlinsbach                 |
|                     | Sportplatz Kinzigtal                  | Rasenplatz      | ganzer Platz | 33002KIN01   | 1     | bespielbar | 77709 Wolfach (Kinzigtal), Übelwasenweg 10 |
| Service             | Sportmatz Kinzigtal                   | Rasenplatz      | ganzer Platz | 33002KIN02   | 1     | bespielbar | 77709 Wolfach (Kinzigtal), Übelwasenweg 10 |
| Hilfsangebote       | Sportplatz Kimbach                    | Kunstrasenplatz | ganzer Platz | 33002KIR21   | 1     | bespielbar | 77709 Wolfach (Kirnbach), Talstr. 20       |
| Passwort ändern     | a Sportplatz Wolfach                  | Rasenplatz      | ganzer Platz | 33002WOL01   | 1     | bespielbar | 77709 Wolfach, Schiltacher Str. 7          |
| Impressum           | Seite 1/1 (5 Treffer insge            | isamt)          |              |              |       |            |                                            |

Jetzt erscheint die Spielstätte unter Ihren eigenen Spielstätten und Sie können durch die entsprechende Zuordnung das Spiel auf die andere **Spielstätte verlegen** 

Juli 2012

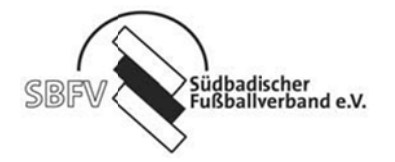

| DFBnet                            |                              |                | E                              | -              | Tin'                             |     | Can de                         | i can                                                             | 0    |       | ľ               |
|-----------------------------------|------------------------------|----------------|--------------------------------|----------------|----------------------------------|-----|--------------------------------|-------------------------------------------------------------------|------|-------|-----------------|
| Schulungs-System                  | Meisterschaft                |                |                                |                |                                  |     |                                | Anwender: 33002280                                                | (SV  | Hau   | usach<br>pl 101 |
| Freunde                           | Saison 1<br>RSP 0<br>Größe 0 | 1/12           | Mannsch<br>Spielklas<br>Gebiet | aftsart<br>ise | Herren<br>Landesliga<br>Südbaden |     | Staffel<br>Staffelty<br>Status | FS/H/LL/SBFV/1<br>p Freundschaftsturnier<br>Spielbetrieb freigege | ben  |       |                 |
| Einstiegsseite<br>Ergebnismeldung | Spielinfo<br>Spielkennung    | 530004176      | Spieltag                       | 48             |                                  |     | SV Hausach - SV Freistett      |                                                                   |      |       |                 |
| Freundschaftsspiele<br>Abmelden   | Spieldetails<br>Spieldatum   | 23.05.2012     | Uhrzeit                        | 14:30          | 0.0                              |     | 👸 Spiel ist geplant            |                                                                   |      |       |                 |
| Service                           | Heimspielstät                | ten            |                                |                |                                  |     |                                |                                                                   |      |       |                 |
| Hilfsangebote                     | ABeze                        | ichnung        | Тур                            | Größe          | VA Nummer                        | Pla | atz Adresse                    |                                                                   | FI   | kn    | a Info          |
| Passwort ändern                   | 3ª 🔃 Sportpla                | tz Fischerbach | Rasenplatz                     | 1/1            | 33002FIS01                       | 1   | 77716 Fischerbach, Sportplat   | tz 1                                                              |      | 6     | 15              |
| Impressum                         | 📲 🚺 Sportpla                 | tz Hausach     | Rasenplatz                     | 1/1            | 33002HAU01                       | 1   | 77756 Hausach, Waldstr. 8      |                                                                   |      | 0     | V               |
|                                   | 📓 🔡 Sportpla                 | tz Wolfach     | Rasenplatz                     | 1/1            | 33002W0L01                       | 1   | 77709 Wolfach, Schiltacher S   | itr. 7                                                            | 1    | 4     | w.              |
| Session / Sitzung                 | 📲 🔃 Stadion                  | Haslach        | Rasenplatz                     | 1/1            | 33002HAS01                       | 1   | 77716 Haslach im Kinzigtal (   | Haslach), Strickerweg 8                                           |      | 6     | 10              |
| Ablauf um 11-51                   | Zurück                       |                |                                |                |                                  |     |                                | Weitere                                                           | Spie | lstät | te              |

Nun findet das Spiel auf der von Ihnen gesuchten Spielstätte statt. Sie sehen die Änderung der Spielstätte danach in der Detailansicht.

| DFBnet SpielPLUS                  | DFBnet 🔹 🖲 SpielPLUS - Freundschaftsspi × +                                           |  |
|-----------------------------------|---------------------------------------------------------------------------------------|--|
| Einstiegsseite<br>Eraebnismeldung | Spielkennung 530004176 Spieltag 48 Schlüsseltag  Spieleliste                          |  |
| Freundschaftsspiele<br>Abmelden   | Spieldetails           Spieldatum         23.05.2012         Uhrzeit         14:30    |  |
| Service                           | Ergebnisse                                                                            |  |
| Hilfsangebote                     | SV Hausach - SV Freistett                                                             |  |
| asswort ändern                    | Zwischenstände zur Halbzeit :                                                         |  |
| mpressum                          | Endstand Ergebnis : Sonderereignis kein Sonderereignis 💌                              |  |
| Session / Sitzung                 | Sonderwertungen, Karten, Strafen                                                      |  |
| Begonnen um 10:58                 | SV Hausach - SV Freistett                                                             |  |
| Ablauf um 12:00                   | Tore / Punkte :                                                                       |  |
|                                   | Karten / Strafen                                                                      |  |
|                                   | Wertungsart, Ergebnisfreigabe Wertungsart Normal Ergebnisfreigabe                     |  |
|                                   | Schiedsrichter<br>keine Spielleitung vorhanden                                        |  |
|                                   | Spielstätte                                                                           |  |
|                                   | Spielstätte Sportplatz Wolfach Spielstättentyp Rasenplatz 👬 Spielstätte wurde gebucht |  |
|                                   | Schiltacher Str. 7 Zuschauer                                                          |  |
|                                   | 77709 Wolfach                                                                         |  |
|                                   | Spielstätte austauschen Spielstättenbelegung                                          |  |
|                                   | Änderungsinformationen 🔗                                                              |  |
|                                   | Erste Ergebnismeldung am von                                                          |  |
|                                   | über Ergebnis                                                                         |  |
|                                   | Letzte Ergebnismeldung am von                                                         |  |
|                                   | Letzte Änderung am 24.05.2012 11:20:41 von 33002280 SV Hausach                        |  |
|                                   | Änderungshistorie                                                                     |  |
|                                   | Turida Distancia Brokhing Schen Said shastana Majawashi turimana Panisham             |  |
|                                   | kurdsangung kryeenia abiet absetzen meinneunt tabsofen Speichern                      |  |

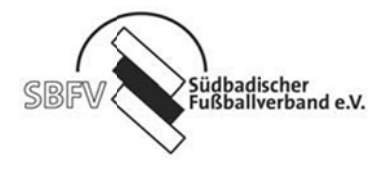

Ansetzungen von Freundschaftsspielen gegen ausländische Mannschaften oder Mannschaften die nicht dem DFB angehören.

| Schulungs-System   | Freundschaftsspiele   |                                       |             |       |   | fss 003 |
|--------------------|-----------------------|---------------------------------------|-------------|-------|---|---------|
|                    | Basisdaten            |                                       |             |       |   |         |
|                    | Saison                | 10/11                                 | Spielstatus |       |   |         |
| Seconda dia        | Spieldatum            | 07.02.2011                            | Uhrzeit     | 17:00 |   |         |
| maminas 1          | Verband               | Südbadischer Fußbal                   | -Verband    |       |   |         |
| instiegsseite      | Heimverein            | SV Hausach                            |             |       | F |         |
| rgebnismeldung     | Heimmannschaftsart    | Herren                                |             |       |   |         |
| reundschaftsspiele | Heimmannschaft        | SV Hausach                            |             |       |   |         |
| bmelden            | Spielklasse Heim      | Landesliga                            |             |       |   |         |
| ervice             | Gastmannschaftstyp    | Freie Mannschaft                      |             |       |   |         |
| lilfsangebote      | Gastverein            | Vereinsmannschaft<br>Freie Mannschaft |             |       |   |         |
| asswort ändern     | Gastmannschaftsart    | Herren                                |             |       |   |         |
| mpressum           | Gastmannschaft        | Vendenheim                            |             |       |   |         |
|                    | Schiriansetzungsmodus | Ansetzung aus Kreis                   | Heimverein  |       |   |         |
| Session / Sitzung  |                       |                                       |             |       |   |         |
| Begonnen um 21:15  | Spielstätte           |                                       |             |       |   |         |

Wählen Sie hier bei Gastmannschaftstyp Freie Mannschaft aus

Anschließend geben Sie hier den Namen der Gastmannschaft ein, *Beispiel: Vendenheim* Sollte die Mannschaft noch nicht existieren, erscheint folgendes Bild.

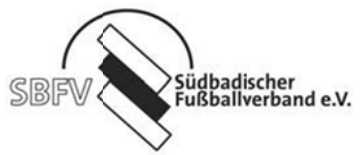

| Freie Mannschaft a | nlegen                       |  |  |  |  |
|--------------------|------------------------------|--|--|--|--|
| Verband            | Südbadischer Fußball-Verband |  |  |  |  |
| Mannschaftsart     | Herren                       |  |  |  |  |
| Mannschaftsname    | Vendenheim                   |  |  |  |  |
|                    | Mannschaft anlegen Abbreche  |  |  |  |  |

Nachdem Sie den Button **Mannschaft anlegen** aktiviert haben, wird die Mannschaft in das Freundschaftsspielübernommen und Sie können wie gewohnt mit den Eingaben fortfahren.